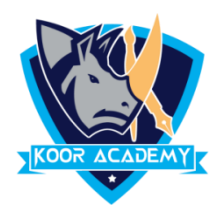

## Spelling & grammar

Checking spelling and grammar is Word's AutoCorrect feature. If the text is misspelled or incorrect, Word Indicated that word with a red or Green line under it. Then you can right-click the word to see suggestions. If a suggestion is correct, simply select it to replace the word or Select ignore. The red line indicates a misspelled word. The green line indicates a grammatical error. The blue line indicates a contextual spelling error.

| T             | ററ        | ck    |
|---------------|-----------|-------|
| Lock          |           |       |
| Luck          |           |       |
| Locks         |           |       |
| Locke         |           |       |
| <u>Ignore</u> | All       |       |
| Add to        | Dictionar | У     |
| Add to        | AutoCorr  | ect ▶ |

In this example lock spelling is misspelled. So the red line indicates the mistake. You can ignore it or else choose the correct spelling from below suggestion.